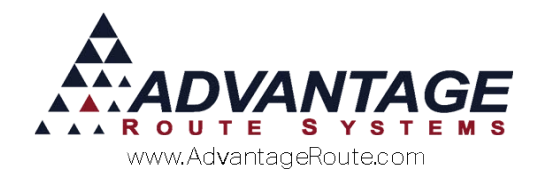

# Chapter 3.15: Equipment Selling

# **Overview**

This chapter will teach you how to properly set up and track sold equipment within Route Manager. This is a streamlined process that will allow you to sell both new and used equipment to your customers. The basic outline to this chapter is:

- 1. Equipment Selling Setup
- 2. Daily Processing

Follow the steps in order to successfully "sell" equipment within Route Manager.

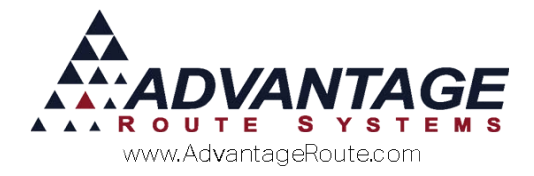

# **Equipment Selling Setup**

This section walks you through setting up the items required for equipment selling.

# **New Product Class Codes**

A new Product Class Code will need to be created in order to use the equipment selling option.

- 1. Browse to *Lists > Product Codes > Product Class Codes*.
- 2. Choose the Add button.
- 3. Enter a Class ID, Description, and Short Description.

**NOTE:** Do not use or create Product Classes 0, 1, 4, 5, 7, 9, or \* when setting up the new class as these are reserved for specific functions already.

- 4. Select the option "Product Class Used for Equipment Sales".
- 5. Click *Save* to complete the process.

The new Product Class should look similar to the following screen:

| NV Product Class Codes                                                                                                    |  |
|----------------------------------------------------------------------------------------------------|--|
| Product Class Codes                                                                                                    |  |
| Class E<br>Description Equipment Sales<br>Short Description Equip. Sales (Used by Business Flash Report)<br>Include on Business Pulse Report<br>Product Class Used for Equipment Sales<br>Coupon Book Sale<br>Direct Meter Transfer Code<br>Show as Qly in RMLIve<br>Display on Internet<br>Equipment Status Change |  |

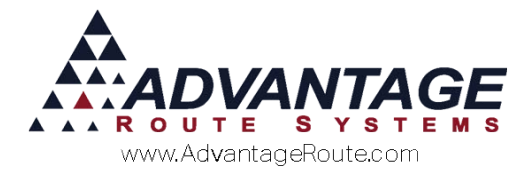

# **New Product Charge Code**

At least one Product Charge Code has to be created and assigned to the new Product Class created in the previous section. This code will be used when a piece of equipment is sold to a customer.

- 1. Browse to Lists > Product Codes > Product Charge Codes.
- 2. Choose the Add button.
- 3. On the *Info* tab, enter an available *Product Code ID* and *Description*.
- 4. On the *Pricing* tab, enter the standard price for sold equipment (leave it at 0.00 if it always changes) and select a tax category.
- 5. On the *Handheld* tab, select the *Handheld Product* option.
- 6. On the Accounting tab, assign the product to the new *Product Class* created in the previous section, and select a *G/L* number for the item.
- 7. Click Save.

An example of a new code created for equipment purchases is displayed below:

| 8 Equipment Purchase                                                                                                    |                                                                                                    |  |
|----------------------------------------------------------------------------------------------------|----------------------------------------------------------------------------------------------------|--|
| to Pricing Qty Pricing Handheld<br>Class Options<br>Product Class E<br>Commission Class<br>Commission Class<br>Mapping Product Class                                              | Accounting Stock History Hazmat Vendor Internet   Equipment Sales **INVALID CODE** Internet Internet Internet |  |
| General Ledger<br>GIL Acct. No<br>Gratis GL No<br>Alternate GIL No<br>Cost of Goods GL No<br>Inventory Asget GIL No<br>Inventory Adjustment GIL No<br>On use, E-mail notification | 2130 SALES TAX PAYABLE                                                                                        |  |

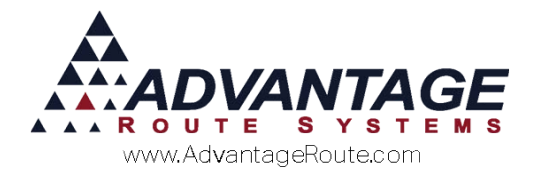

# **Daily Processing**

This section walks you through the correct procedure to follow when selling a piece of equipment.

# Selling Equipment - Invoices and Adjustments Entry

To sell a piece of equipment to your customer, create an Invoice on the desktop.

- 1. Browse to the Invoices and Adjustments screen.
- 2. Click Add.
- 3. Enter or browse for your customer's account number.
- 4. Enter an Invoice Number.
- 5. From the *Add Product* section, choose your new *Equipment Sales* code, enter a *Quantity* of 1, and update the *Price* if necessary.

| Chrg. Code   | Description        |                   |     |   | Qty            | Price | Total | Tax    |
|--------------|--------------------|-------------------|-----|---|----------------|-------|-------|--------|
| 1            | - A                |                   |     | 1 | 1              | 0.00  | 0.00  | 0.0000 |
|              |                    | Serial / Batch Co | de  |   |                | P0#   |       |        |
| Last Entered |                    |                   |     |   | and the second |       |       |        |
| 100          | 10 Pound Bags Of I | 0                 | 1.2 | 5 | 0.00 0.        | 0000  |       |        |
|              |                    |                   | 1   | × |                |       |       |        |

6. You are now required to enter the Serial Number for the equipment the customer is purchasing, click on the drop-down list and select the correct item (installed or warehouse items can be selected):

| Chrg. Code  | Description        |                   |      |      | Qty    | Price | Total | Tax    |
|-------------|--------------------|-------------------|------|------|--------|-------|-------|--------|
| 415         | - M Cooler         |                   |      |      | 0      | 10.00 | 0.00  | 0.0000 |
|             |                    | Serial / Batch Co | de 🛄 | 0767 | -      | PO#   |       |        |
| Last Entere | d                  |                   | 088  | 0767 |        |       |       |        |
| 100         | 10 Pound Bags Of I | 0                 | 1.   | 25   | 0.00 0 | 0000  |       |        |
|             |                    |                   | -    | ×    |        |       |       |        |

**NOTE:** The installed equipment is displayed above the dotted line in the example. The program will do this automatically.

7. *Save* the Invoice to complete the entry process.

Once the invoice is posted, the equipment will be updated to reflect the sale and ownership by the customer.

**NOTE:** The customer will not be billed for any future rentals on this piece of equipment after the invoice has been posted.

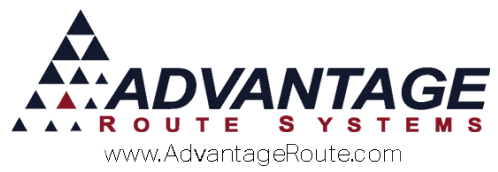

#### EXAMPLES - AFTER EQUIPMENT IS SOLD

#### Customer Information > Equipment

Reflects Rental Frequency Code 3, is assigned the *Equipment Selling Code* (668), and the *Sale* price is now displayed in the *Rent* field.

| - 1 | zguipment |       |             |     |      |        |            |        |   | stop u   | <u> </u> |
|-----|-----------|-------|-------------|-----|------|--------|------------|--------|---|----------|----------|
| E   | Equip. ID | Туре  | Style       | Frq | Code | Rent   | Installed  | Status | 4 | <b>(</b> | MB.      |
|     | 0128      | CROCK | Blue Stripe | 3   | 668  | 150.00 | 06/11/2015 |        | - | Q.,      | 1        |
|     | 0117      | CROCK | Blue Stripe | М   | 401  | 24.99  | 06/11/2015 | M      |   | ~        | 4        |
|     | 0136      | CROCK | Blue Stripe | 5   | 401  | 24.99  | 06/11/2015 | М      |   | Eg-      |          |

#### **Equipment Master List**

Now displays "Customer Owned" and associated sales data.

| Customer Own | ed |   |  |
|--------------|----|---|--|
|              |    | 1 |  |
|              |    |   |  |
| 99 DEFAULT   |    |   |  |
|              |    |   |  |

# Selling Equipment - Delivery Order Entry

You can use the Delivery Order screen to schedule a piece of equipment to be installed and sold on a route delivery.

- 1. Create a new Delivery Order 🎑
- 2. Click on the white-box in the *Equipment* section of the screen to activate the "Order Equipment" option.

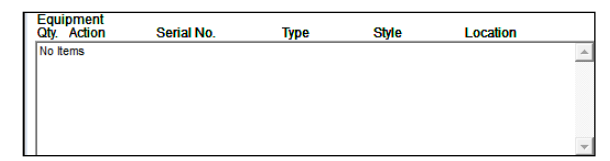

3. Choose the *Install* button.

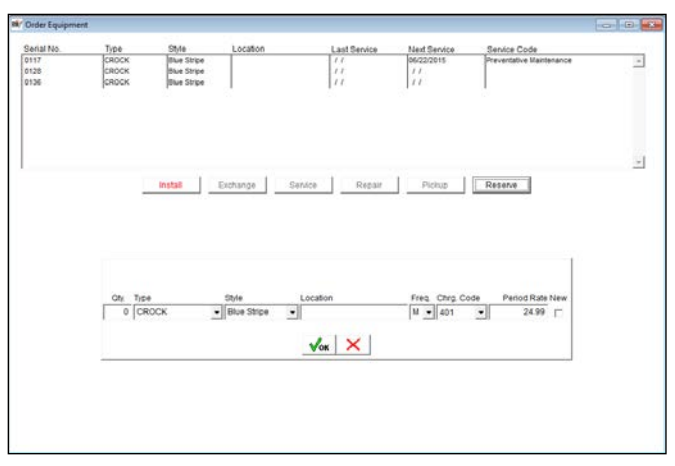

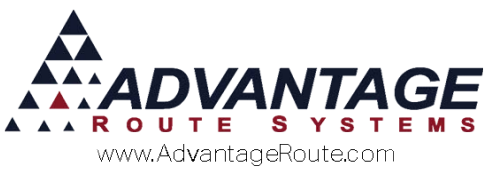

4. Enter the *Quantity* (to install), *Type*, and *Style* of equipment to sell to the customer.

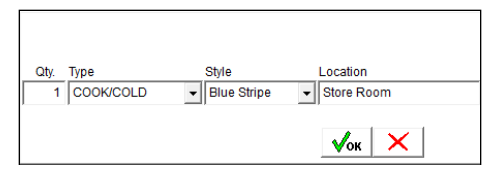

5. Under the Freq. field, scroll to "3: Sold Equipment".

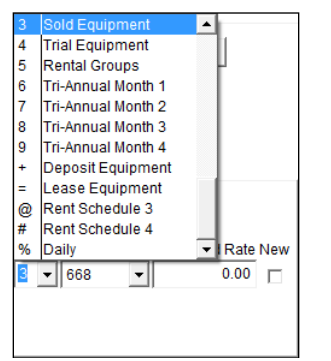

6. In the *Chrg. Code* field, select the "Equipment Purchase" code that you would like to use for this transaction and update the *Period Rate* to reflect the amount to bill the customer for the sale.

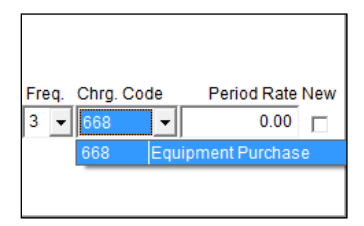

7. Select the "New" option if you would like the delivery driver to sell the customer a new piece of equipment from inventory.

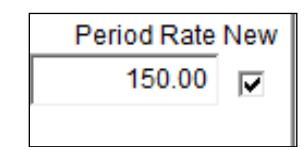

- 8. Fill in the remaining items required for the Delivery Order.
- 9. The Delivery Order should resemble the following:

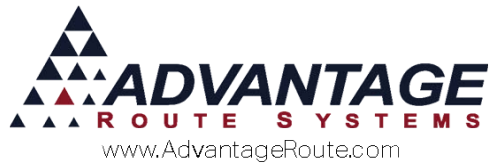

|                                      |                 |                                                                                 | [                    | DELIVERY ORDI          | ER              |              |               |         | 10                        |                   |
|--------------------------------------|-----------------|---------------------------------------------------------------------------------|----------------------|------------------------|-----------------|--------------|---------------|---------|---------------------------|-------------------|
| Acct. No.                            | 531150 01       | A                                                                               |                      |                        | Route/Dav/      | Stop B//     |               | P       |                           |                   |
| Name                                 | Bailey's Ice    |                                                                                 |                      |                        | D               | river Mike E | lettancourt   | ¥       | P                         |                   |
| Delivery Address                     | 1234 CERES ST   |                                                                                 |                      |                        | Entered Date/T  | ime 08/26    | 2015 🗧 13:03  |         |                           | Concerning of the |
|                                      |                 |                                                                                 |                      |                        | Phones (Info/Ro | ute) 209-1   | 23-4567/209-1 | 23-4567 |                           | . 19              |
|                                      | CERES, CA 9530  | 07                                                                              |                      | Credit Terms           | Spoke           | With         |               | •       |                           | 1111              |
| Contact Reasons                      | Route Inquiry   |                                                                                 | •                    |                        | Ticket          | No. 00000    | 0000 English  |         |                           |                   |
| Last Payment<br>Request              | Date 06/12/2015 | Amount 200.0<br>ER<br>PLIES<br>DLER<br>R<br>'S<br>vrgent<br>Service<br>age Plan | 0                    | Next Del               | very 08/26/2015 |              |               |         | Last 5<br>Delv.<br>Quotes |                   |
| yuipment<br>ly. Action to<br>install | Serial No.      | Type<br>COOK/COLD                                                               | Style<br>Blue Stripe | Location<br>Store Room | Orders          | rchase       | Qty           | 1 🗵     | 1                         |                   |
|                                      |                 |                                                                                 |                      |                        |                 |              |               |         | ¥                         | EXIT              |
|                                      |                 |                                                                                 |                      |                        | <u>_</u>        |              |               | -       |                           | 0.0               |
|                                      |                 |                                                                                 |                      |                        |                 |              |               |         |                           |                   |
| Policer Heres                        |                 | Classic                                                                         | na Hannana           | PO N                   | 0.              |              | Total 154     | .99     |                           |                   |

Notice that the *Orders* section of the *Delivery Order* reflects the *Equipment Purchase Code* setup in *Step 6* on the previous page. This will automatically be added to the customer's invoice at the time of delivery.

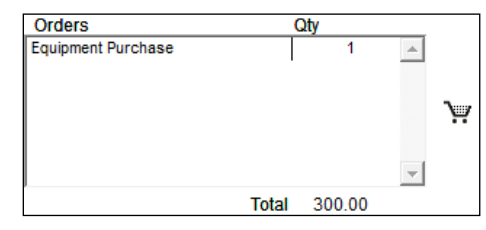

Continue to the next section to view the impact this option will have on the handheld.

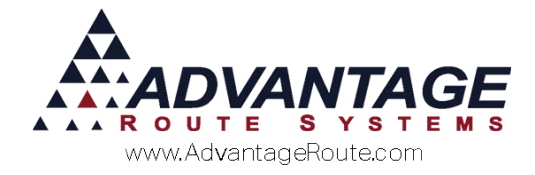

# Equipment Selling – On the Handheld

To accommodate the sale of equipment on the handheld, there are a couple of options available for your delivery drivers.

**NOTE:** This feature is not available yet on the Mango Mobile (Android) Handheld.

### Processing an Order

If equipment has been set up to be sold on this account from the *Delivery Order* screen the delivery driver will be prompted to carry-out the activity scheduled.

1. The Driver is prompted for the install when the invoice is selected.

| MESSAGES                                |   |
|-----------------------------------------|---|
| ACCT: 000090                            |   |
| Robert Jordan                           | Η |
| 2100 Standiford Ave                     |   |
| NO ALERT MESSAGE                        | ≡ |
| * * * * * * * * * * * * * * * * * * * * |   |
| Delivery Order                          |   |
| [x] New Merch                           |   |
| Install Qty. 1 Type:                    | П |
| Water Cooler Style: Water               |   |
| Cooler                                  | Н |
| Install and Sell new                    | • |
| $\rightarrow$                           |   |

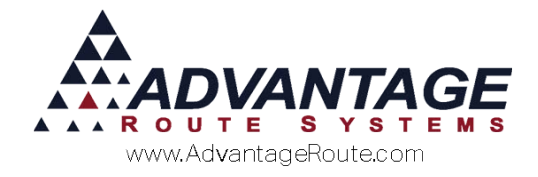

The *Equipment Purchase* product is automatically displayed at the purchase price on the invoice.

| Robert Jordan        |          |  |  |  |  |  |
|----------------------|----------|--|--|--|--|--|
| 2100 Standiford Ave  |          |  |  |  |  |  |
| Equipment Pur 🕶 @    | 150.00 🔺 |  |  |  |  |  |
| No Par Data          | 1 🔻      |  |  |  |  |  |
| Line Total:          | 150.00   |  |  |  |  |  |
| B - Past Due         |          |  |  |  |  |  |
| 5 Gallon Returned 17 | 0        |  |  |  |  |  |
| Rents:               | 10.00    |  |  |  |  |  |
| Deposits:            | 0.00     |  |  |  |  |  |
| Default Products:    | 150.00   |  |  |  |  |  |
| Misc. Items:         | 0.00     |  |  |  |  |  |
| Tax                  | 24.00    |  |  |  |  |  |
| Invoice Total:       | 184.00   |  |  |  |  |  |
| Payment Recvd:       | 0.00     |  |  |  |  |  |
| Account Balance:     | -382.16  |  |  |  |  |  |
| E N H                | I 😤 🏓    |  |  |  |  |  |

2. Clicking the **Continue** button on the invoice will prompt the driver to choose the piece of equipment to sell to the customer.

| SELL EQUIPMENT<br>Customer |            |   |  |  |  |  |
|----------------------------|------------|---|--|--|--|--|
| Serial Number              | Туре       |   |  |  |  |  |
| 920101120                  | X-90       |   |  |  |  |  |
| 920104120                  | X-90       |   |  |  |  |  |
| EQUIP1234                  | Cook/Cold  |   |  |  |  |  |
| rucl                       | I<br>Truck |   |  |  |  |  |
| Serial Number              | Туре       |   |  |  |  |  |
| 999999ABCD                 | Cook/Cold  |   |  |  |  |  |
|                            | SEL        | L |  |  |  |  |

**NOTE:** The driver can choose to sell the installed equipment if necessary.

3. Tap on a piece of equipment and choose the *Sell* button to complete the process.

# Selling Equipment Manually on the Handheld

The delivery driver has the ability to manually sell a piece of equipment from the Misc. Items screen on the handheld.

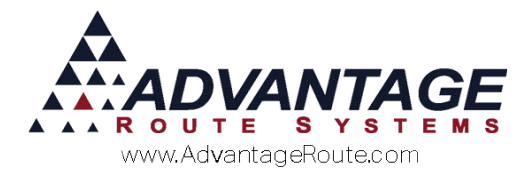

- 1. Select the *Misc. Items* option.
- 2. Choose the *Add* option.
- 3. Select an Equipment Purchase Product.

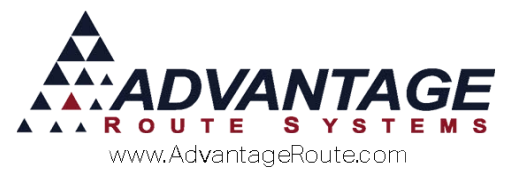

4. Enter a quantity of 1 and update the price (if necessary).

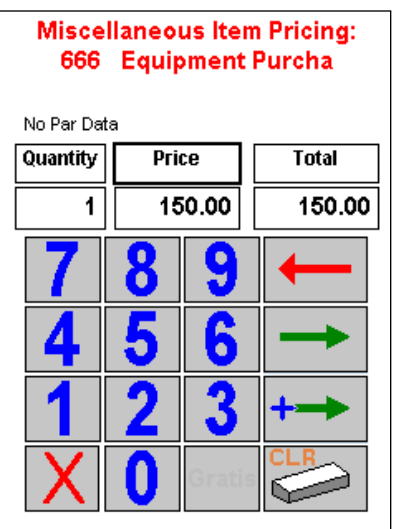

4. Clicking the *Continue* button on the screen will prompt the driver to choose the piece of equipment to sell to the customer.

| SELL EQUIPMENT<br>Customer          |                           |  |  |  |  |
|-------------------------------------|---------------------------|--|--|--|--|
| Serial Number                       | Туре                      |  |  |  |  |
| 920101120<br>920104120<br>EQUIP1234 | X-90<br>X-90<br>Cook/Cold |  |  |  |  |
| Truck                               |                           |  |  |  |  |
| Serial Number                       | Туре                      |  |  |  |  |
| 999999ABCD                          | Cook/Cold                 |  |  |  |  |
|                                     | SEL                       |  |  |  |  |

NOTE: The driver can choose to sell the installed equipment if necessary.

5. Tap on a piece of equipment and choose the *Sell* button to complete the process.

# Summary

Equipment Selling is a simple to use feature that increases the flexibility of the Route Manager program. If you require assistance with this option, please contact Advantage Route Systems.

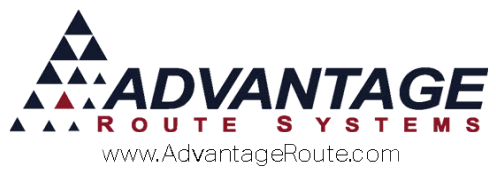

Copyright © 1994-2016 by Advantage Route Systems, Inc. All Rights Reserved. Printed in the United States of America.

#### Advantage Route Systems, Inc.

3201 Liberty Square Parkway Turlock, CA 95380 USA Phone: 1.209.632.1122 Web Site: <u>www.AdvantageRS.com</u> Email: <u>info@AdvantageRS.com</u>

#### Warning

All information in this document and the on-line help system, as well as the software to which it pertains, is proprietary material of Advantage Route Systems, Inc. and is subject to a Route Manager license and nondisclosure agreement. Neither the software nor the documentation may be reproduced in any manner without the prior written permission of Advantage Route Systems, Inc.

Series 7: Version Date, May 24, 2016